## マニフォールドオブジェクトの編集

マニフォールドオブジェクトは3次元コントロールポイ ントを持ったラスタ、ベクタ、CADオブジェクトであり、 それらのコントロールポイントが3次元空間でのオブ ジェクトの形状と位置を定義します。どんなマニフォー ルドオブジェクトもTNTmipsの空間データエディタで、 編集したり参照オブジェクトとして使用したりすること ができます。例えば、ジオツールボックスにあるGenerate Cross-Section(断面図の生成)ツールを使って、地質断 面図のひな型となるマニフォールドベクタオブジェクト を作成することができ(カラー図版『断面マニフォール ドオブジェクトの作成』を参照)、その後空間データエ ディタを使って、ご自分の地質解釈に合うようにコン ピュータが自動生成した地下の地質境界線を編集するこ とができます。

マニフォールドオブジェクトは完全な3次元形状をもっ ているので、見るためには3次元表示ウィンドウでの表 示をしますが、通常の2次元表示ウィンドウでの表示は

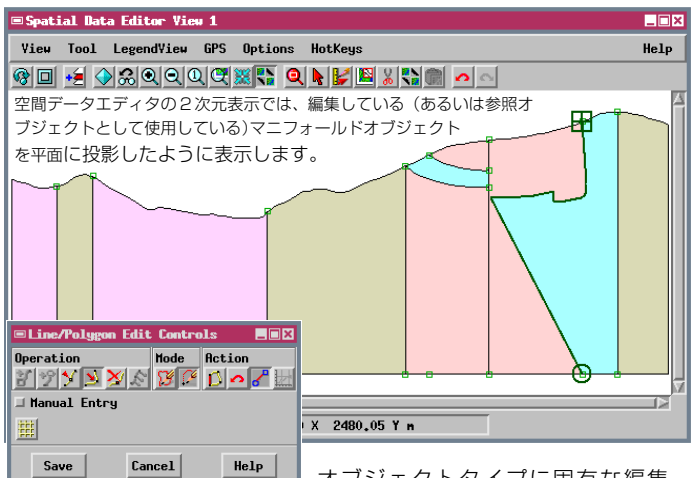

Lacel Lacel オブジェクトタイプに固有な編集 ツールすべてが利用可能です。ここではLine/Polygon Edit (線/ポ リゴン編集) ツールを使って断面図中の線の構成を変えています。

できません。ただし修正箇所の変更を容易にできるよう に、空間データエディタの2次元表示ウィンドウではマ ニフォールドオブジェクトを平らにした展開図として表 示します。オブジェクトタイプに固有なすべての編集 ツールが利用可能です。マニフォールドオブジェクトを 使って作業する際、編集の効果を鳥瞰図表示で確認でき るように3次元表示ウィンドウも自動的に開きます。下 の図は、最終的な解釈図を作るために、ひな型となった 断面(ベクタマニフォールドオブジェクト)に対して行 う編集のいくつかの段階を示しています。

空間データエディタにおいてマニフォールドオブジェク トを参照用に選択すると、そのオブジェクトの上で編集 可能な新規オブジェクトを作成することができ、参照し ているマニフォールドオブジェクトからマニフォールド 用のジオリファレンスを自動的に取得します。たとえば、 ラスタのマニフォールドオブジェクトを参照用に選択し、 注釈や追加的な地質的特徴を重ねるために(マニフォー

ルドのジオリファレンスを持った)新規のベクタオ ブジェクトを作成することができます。

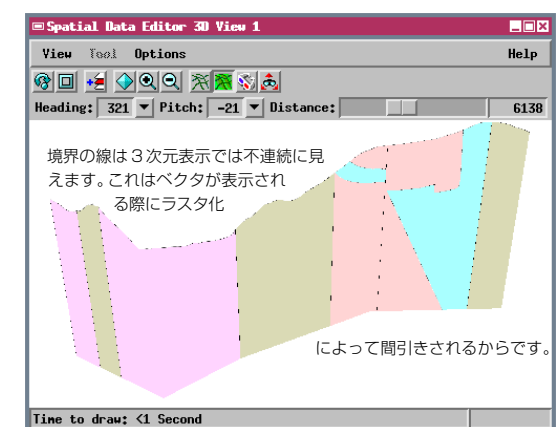

空間データエディタの3次元表示ウィンドウで、編集作 業の進捗をモニターすることができます。

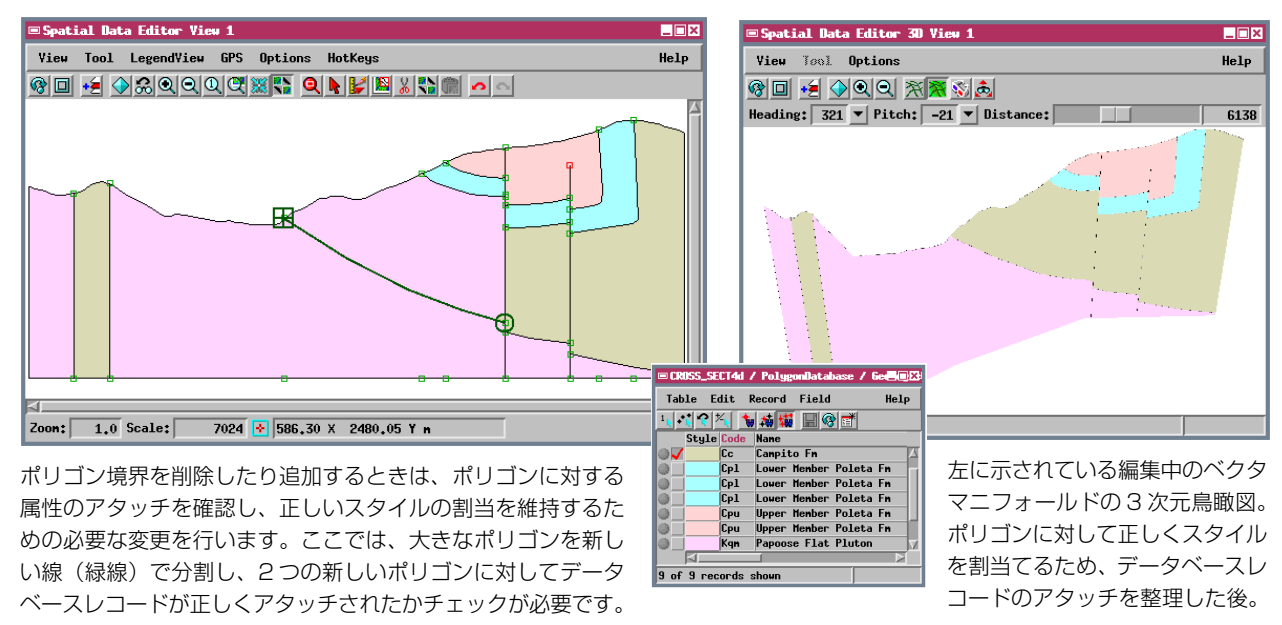

MicroImages, Inc. • 11th Floor - Sharp Tower • 206 South 13th Street • Lincoln, Nebraska • 68508-2010 • USA Voice (402)477-9554 • FAX (402)477-9559 • email info@microimages.com • web www.microimages.com • July 2004 [翻訳] (株) オープンGIS